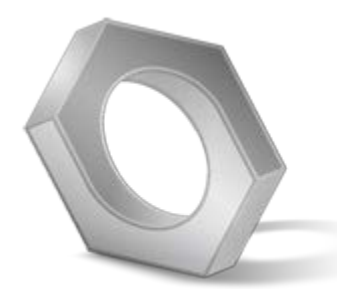

Los Angeles Unified School District Maximo 7.6 / General Bookmarking Guide

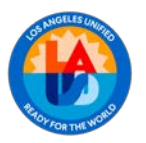

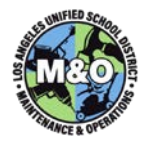

### DEFINITION

The **Bookmarking Guide** is designed for anyone who wishes to bookmark records (e.g., work orders, item numbers, requisitions, etc) in Maximo. Maximo provides a bookmarking feature that allows you to save a record so that you can easily retrieve/access that record at a later time. The bookmarked records are 'owned' by the user and are unique for each application. If you log in under a different name, you will see a different bookmarks list. The guide details step by step instructions on how to create a bookmark in the **Work Order Tracking** application, however the practice can be performed in all Maximo applications. For example, you can bookmark all Overhead work orders in the Work Order Tracking application, additionally, you are also able to bookmark all of your Vendors in the Companies application.

## LOGIN

The Service Call Requestor will perform this function.

To login to Maximo 7.6, please go to http://awms.lausd.net/maximo.

Enter your **Single sign-on** username and password and click on the **Sign In** button.

| Tivoli. software                                                                   | BM.  |
|------------------------------------------------------------------------------------|------|
| Maximo 7.6 MaxApp02                                                                |      |
| © Copyright IBM Corp. 2007-2020. All rights reserved. See product license for deta | ils. |

# START CENTER

When you first login, you will be taken to the Maximo Start Center.

| 🔒 📃 🛛 Welcome, Leff, Jennif |                             |                                  |                                | Profile          |         | Help | IBM.   |        |                  |  |
|-----------------------------|-----------------------------|----------------------------------|--------------------------------|------------------|---------|------|--------|--------|------------------|--|
|                             |                             |                                  |                                |                  |         |      |        | 🐏 Upda | ate Start Center |  |
| Favorite Applications 🖉 🖱 🗙 | Bulletin Board 🔝 Filter 👌 🔍 |                                  |                                |                  |         |      |        |        |                  |  |
| Labor                       | To filter for spe           | cific records, specify data in t | he filter fields and then pres | s the Enter key. |         |      |        |        |                  |  |
| Work Order Tracking         | Subject Message Pos         |                                  | Post Date                      | Expiration Date  |         |      | Viewed |        |                  |  |
| Labor Reporting             |                             | The                              | re are currently no bulleti    | n board messar   | to view | ,    | N      |        |                  |  |
| View Requisition            |                             | 1                                |                                |                  |         |      |        |        |                  |  |
| Purchase Requisitions       |                             |                                  |                                |                  |         |      |        |        |                  |  |
| Request for Quotations      |                             |                                  |                                |                  |         |      |        |        |                  |  |
| Purchase Orders             |                             |                                  |                                |                  |         |      |        |        |                  |  |

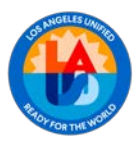

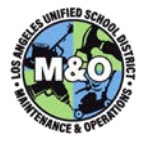

# WORK ORDER TRACKING

Under the Favorite Applications section, click on the **Work Order Tracking** application.

| Favorite Applications | S & A X                                 | Bulletin Board | 🗸 Filler 🤌 🔍 |  |  |
|-----------------------|-----------------------------------------|----------------|--------------|--|--|
| Labor                 | To filter for specific records, specify |                |              |  |  |
| //ork Order Tracking  |                                         | Subject        | Message      |  |  |
| abor Reporting        |                                         |                |              |  |  |

If the application is not saved in your **Favorite Applications**, you can access the application by clicking on the **hamburger menu**, selecting **Work Orders**, then selecting **Work Order Tracking**.

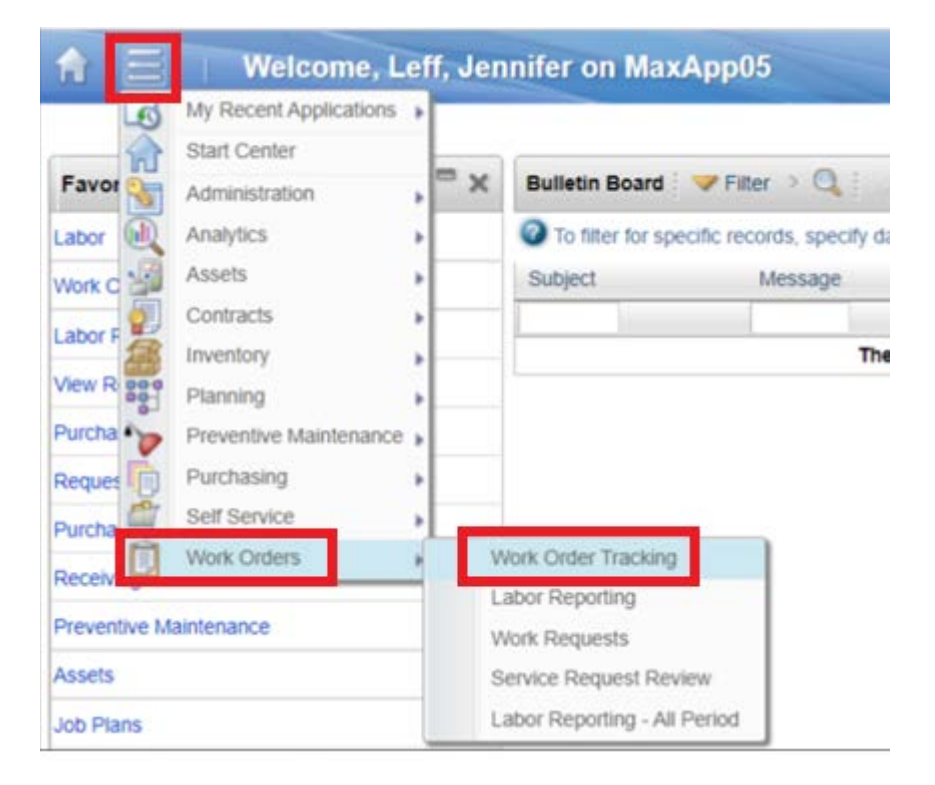

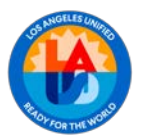

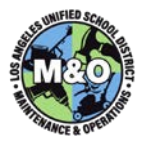

# WORK ORDER TRACKING HOME

You will then be taken to the Work Order Tracking home screen.

| <b>☆</b> Ξ  | Work Order Tra        | cking Butte                                                 | ins: (0) <u>R</u> epor | ts <u>P</u> rofile <u>S</u> ign ( | Dut <u>H</u> elp |
|-------------|-----------------------|-------------------------------------------------------------|------------------------|-----------------------------------|------------------|
| All Records | Find Work Order       | Q ▼         Select Action           ▼         Select Action | >   🛟   🕰              | 🛃   🗹 📖                           |                  |
| Q Advanced  | Search 🛛 🕶 🔚 Save Que | ry ∶ ▼ 📕 Bookmarks                                          |                        |                                   |                  |
| Work Orders | 🔻 Filter 🔹 🔍 🛛 🏒      | ar 🖓 🖓 🐥 🛊 🗇 👘 1 - 🛛 20 of 18151395 🌩                       |                        |                                   |                  |
| Work Order  | CC Description        | Description                                                 | Status                 | Cost Center                       | M&O Area         |
|             |                       |                                                             |                        |                                   |                  |
| 38191370    | STEVENSON COL CAR PR  | remove gang related graffiti@retainer wall on Percy street  | COMP                   | 0001838701                        | AREA-C2          |
| 37371940    | SCH SERV - M&O N2     | Accident Investigation - H.G.                               | INPRG                  | 0001048801                        | AREA-N2          |
| 37210527    | GERMAIN ACAD AA       | FETU - PHASE 1 -E-RATE PROJECT PHASE 1 ONLY                 | INPLAN                 | 0001411701                        | AREA-N1          |
| 37210541    | VALERIO EL            | Accident Investigation: Valerio ES                          | INPRG                  | 0001738401                        | AREA-N2          |
| 37210551    | STONEHURST EL SPS     | Accident Investigation: Stonehurst ES                       | INPRG                  | 0001694601                        | AREA-N2          |
| 37210565    | NORTHRIDGE ACAD SH    | Indoor air quality complaint: Northridge HS                 | INPRG                  | 0001851301                        | AREA-N1          |

There are two ways to add a record to your list of bookmarks

### 1. RESULT SET (LIST TAB)

One way to bookmark a record is in the result set (list tab). To bookmark a work order from the list, simply click on the sicon located in the last column of the work order you want to bookmark.

| E Work Order Tracking passes in paper passes in paper passes in page at the IEM.       |        |             |          |              |            |                  |     |       |   |                  |   |            |       |                |
|----------------------------------------------------------------------------------------|--------|-------------|----------|--------------|------------|------------------|-----|-------|---|------------------|---|------------|-------|----------------|
| al Records 🔻 Find Work Order 🔍 💌 Select Action 🔍 📵 🔛 🧾 🧼                               | V 🖓    | . 🗟 🗹 🚥     | 0 🖬 E    | - 12 🗉 -     |            |                  |     |       |   |                  |   |            |       |                |
| 🔍 Advanced Search 👻 🔛 Save Query 👻 📗 Bookmarks                                         |        |             |          |              |            |                  |     |       |   |                  |   |            |       |                |
| Work Orders 💌 Filter 🕫 🔕 👙 1. 20 of 18151395 🏟                                         |        |             |          |              |            |                  |     |       |   |                  |   |            |       | Clip Download  |
| Work Order CC Description Description                                                  | Status | Cost Center | M&O Area | Person Group | Leas Craft | Recorded         |     | Serv? |   | Eriothy Jab.Tree |   | Site Based | Annel | EM             |
|                                                                                        |        | 1           | 1 (      | i i          | 2          |                  | 100 |       | 0 |                  | 0 |            |       |                |
| 38191370 STEVENSON COL CAR PR remove gang related graffs@retainer wall on Percy street | COMP   | 0001835701  | AREA-C2  | C2-CA        | CA         | 0/5/24 6 11 AM   |     |       |   | 3 07             |   | N          |       | 4              |
| 37371940 SCH SERV - M&O NZ Accident Investigation - H G                                | INPRG  | 0001045801  | AREA-N2  | OEHS         | 00         | 11/27/23 8:01 AM |     | 0     |   | 3 75             |   | N          |       | Add to Bookman |
|                                                                                        |        |             |          |              |            |                  |     |       |   |                  |   |            |       |                |

After clicking on the  $^{\textcircled{}}$  icon, a message will appear on the top toolbar.

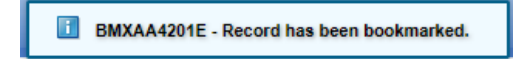

## 2. RECORD (SELECT ACTION)

The second way to bookmark a record is when you are on the record itself.

Click on the work order number of the record you wish to examine.

| All Records               | Find Work Ord   | er 🔍 🗸          | Select Action      |   | • • • | 2 9 9 | <b>v</b> a |           | 2  |       |
|---------------------------|-----------------|-----------------|--------------------|---|-------|-------|------------|-----------|----|-------|
| Q Advanced<br>Work Orders | Search 👻 🔛 Save | Query 👻 📕 Bookn | 1 - 20 of 18151395 | • |       |       |            |           |    |       |
| Work Order                | CC Description  | Description     |                    |   |       |       | Status     | Cost Cent | er | M&O A |
| 1                         |                 |                 |                    |   |       |       | 1          |           | Q  |       |
|                           |                 |                 |                    |   |       |       |            |           |    |       |

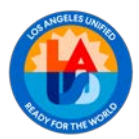

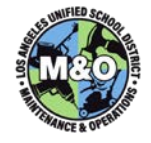

When you are in the work order you wish to bookmark, click on the **Select Action** dropdown and select **Add to Bookmarks**.

| August and a second second                                 |                                                |           |                           |       |                                                                                           |
|------------------------------------------------------------|------------------------------------------------|-----------|---------------------------|-------|-------------------------------------------------------------------------------------------|
| Records * Find                                             | Work Order                                     | Q         |                           | Selec | 1 Action                                                                                  |
|                                                            |                                                |           |                           | ۰.    | Change Status                                                                             |
| Unit View Work Order<br>Class<br>Work Order<br>Cost Center | Plans W<br>WORKORDEF<br>36191370<br>0001838701 | remove    | Assign<br>gang r<br>3NSON |       | Apply SLAs<br>Vew SLAs<br>Select/Deselect SLAs<br>Charge Work Order Options<br>Cruste • • |
| Location                                                   | 8-13450                                        | >> STEVE  | NSON                      |       | Create Job Plan from Work Plan                                                            |
| Location Path                                              | STEVENSON                                      | MS :      |                           |       | Remove Work Plan                                                                          |
| Asse                                                       | 1                                              | >>        |                           |       | Select Safety Hazards                                                                     |
| Job Type                                                   | 07                                             | R Vandal  | ism - M                   |       | Remove Salety Plan                                                                        |
| CPM                                                        | 762981                                         | Soria, I  | Ruben                     |       | Apply Route                                                                               |
| Section                                                    | 1416                                           | C. Mainte | nance C                   |       | Enter Meter Roadings                                                                      |
| GL Account 10:307007838701<br>Requestor uses than          |                                                |           |                           |       | Report Downtime                                                                           |
|                                                            |                                                |           |                           |       | Annual Downshie Postory                                                                   |
| Reg Title                                                  | DI ANT MANA                                    | 0.60 10   |                           |       | Manager to New Parent                                                                     |
| nange Status on Child WO's<br>Is Task                      | 2                                              |           |                           | 8     | Edit History Work Order<br>Reschedule/Unassign Assignments<br>Select Owner                |
| Scheduling Information                                     |                                                |           |                           | 24    | Take Ownership                                                                            |
|                                                            |                                                |           |                           |       | Copy Doclinika to Work order                                                              |
| Start                                                      |                                                | -         | Finit                     |       | Attachment Ubrary/Folders                                                                 |
| Target / Planning Start                                    |                                                | 5         |                           |       | Add to Backmady                                                                           |
| Scheduled Const. Start                                     |                                                | 100       | s                         |       | Enter Inspection Results                                                                  |
| Const. Actual Start                                        | 24 7:42 AM                                     | 100       |                           |       | Run Reports                                                                               |
| Close Out Start                                            |                                                | 100       |                           |       | Cognos Analytics                                                                          |
| Start No Earlier That                                      |                                                | 100       |                           |       | Apply the dynamic calculation                                                             |

After clicking the **Add to Bookmarks**, a confirmation message will appear on the top toolbar.

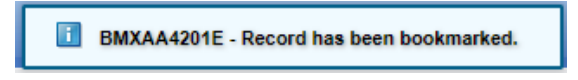

## 3. VIEW/DELETE BOOKMARKS

If you want to view and/or delete records from your bookmarks, in the List tab, click on the Bookmarks button.

| <b>☆</b> Ξ  | Work Order                       | Tracking        |                    |         |
|-------------|----------------------------------|-----------------|--------------------|---------|
| All Records | <ul> <li>Find Work Or</li> </ul> | der 🔍 🗸         | Select Action      | * 5 2 * |
| Q Advanced  | Search 👻 🔚 Save                  | Query 👻 📗 Bookm | arks               |         |
| Work Order  | s 💙 Filter 🔍 🔍                   | 8               | 1 - 20 of 16151395 | 4       |
| Work Order  | CC Description                   | Description     |                    |         |
| 1           |                                  |                 |                    |         |

A **My Bookmarks** window will appear. The window will include the list of records you bookmarked. To go to the record, click on the record number. To delete, click on the Sicon.

| Work Order | s 🖡 Filter 🔻 🔍 🖉 🏠 🖓 🏷 1 - 1 of 1 🖒 🖼 Dow                  | nload 🕴 🗖 |
|------------|------------------------------------------------------------|-----------|
| Work Order | Description                                                |           |
| 38191370   | remove gang related graffiti@retainer wall on Percy street |           |

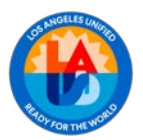

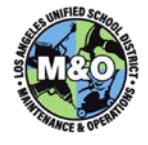

The following system message will appear. If you intended to delete this entry from your list of bookmarked work orders, select **Yes**.

| System Message                                          |      |
|---------------------------------------------------------|------|
| BMXAA4202I - Are you sure you want to delete this bookm | ark? |

Should you have any questions on this guide, please contact the Maximo Team at <u>MaximoTeam@laschools.net</u>.